# Erster Hackintosh

### Beitrag von "maikrotex" vom 6. März 2013, 18:19

Folgendes ist auf dem Weg zu mir:

Intel core I7 3370 4x3,4Ghz So 1155 Box Ivy Bridge Gigabite GA-Z77X UD5H z77 Geforce GT640 2GB DDR3 Corsair 16GB kit PC3 12800 DDR3 1600 cl9 Corsair Carbide Series 500R Midi weiß USB 3.0 Audio Seagate Barracuda 7200.12 1000GB Sata 6gb/s Sandisk SSD Extreme 120 GB 2,5" Sata 6gb/s Corsair HX650W Professional Series 140mm 80+ Gold TP-Link TL-WN951 N Wlan Karte 300 Mbit PCI

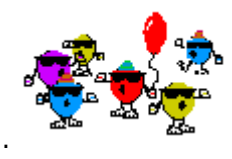

hoffe es passt so alles ....

#### Beitrag von "hedsht" vom 6. März 2013, 18:45

Passt, nur das Netzteil ist etwas overkill.

CPU ~77W GPU ~75W Festplatte, SSD, sonstiges ~20W = ~172W

Ein 300W Netzteil hätte vollkommen ausgereicht, vorallem auch, weil die NVIDIA GT640 keinen 6pin Stromanschluss hat.

#### Beitrag von "maikrotex" vom 6. März 2013, 19:48

das heisst das ich die graka nicht betreiben kann mit dem Netzteil....???? hab das aus den kaufempfehlungen raus.

#### Beitrag von "DoeJohn" vom 6. März 2013, 19:56

Lass mal, deine Hardware ist schon in Ordnung. Da wollte einer nur seine Meinung sagen und wir haben ja Meinungsfreiheit!

### Beitrag von "hedsht" vom 6. März 2013, 19:57

nee, das sollte es nicht heißen :).

natürlich kannst du die graka damit betreiben, allerdings ist das netzteil von der leistung her zu groß für die hardware, die du brauchst. zum glück ists ein netzteil mit kabel management, so kannst du später die unnötigen kabel abnehmen, so dass es im gehäuse schön aufgeräumt ist.

das netzteil wird nur kaum ausgelastet sein und so geht die effizienz des netzteils flöten, was in einem etwas leicht höherem stromverbrauch resultiert, als wenn du ein kleineres genommen hättest.

#### Beitrag von "maikrotex" vom 6. März 2013, 20:01

dann wäre cool wenn man bei den kaufempfehlungen 300-650 watt reinschreiben würde;)

#### Beitrag von "Dr. Ukeman" vom 6. März 2013, 20:05

sagen wir es mal so du hast nen i7 CPU und willst evtl irgendwann ein Grafikkarte einbauen die auf der selben Leistungsstufe steht mit der CPU... dann brauchst du kein neues Netzteil, da dein jetzt verbautes ausreichend Strom liefert.

#### Beitrag von "maikrotex" vom 6. März 2013, 20:25

hehe...also alles ne sache des betrachtungswinkels;) bin gespannt morgen sind die teile da und dann werd ich mein erstes system auf nen pc setzen...

#### Beitrag von "hedsht" vom 6. März 2013, 20:32

#### Zitat von Dr. Ukeman

sagen wir es mal so du hast nen i7 CPU und willst evtl irgendwann ein Grafikkarte einbauen die auf der selben Leistungsstufe steht mit der CPU... dann brauchst du kein neues Netzteil, da dein jetzt verbautes ausreichend Strom liefert.

selbst wenn... die TDP einer GTX 680 im Referenz-Design liegt bei 195W. Du trägst doch auch keine größeren Socken, weil Du vielleicht mal größere Füße bekommen könntest, oder?

#### Zitat von Trainer

Lass mal, deine Hardware ist schon in Ordnung. Da wollte einer nur seine Meinung sagen und wir haben ja Meinungsfreiheit!

mit meiner meinung hat das rein gar nix zu tun, informier dich doch erstmal selbst.

### Beitrag von "Tim\_Taylor" vom 6. März 2013, 21:27

Das Netzteil passt schon, keine Sorge, denn es ist nie verkehrt eine Reserve zu haben.

#### hedsht

Du solltest Deine Aussagen eventuell überdenken

#### Beitrag von "maikrotex" vom 6. März 2013, 21:49

lade ich eigentlich auch gleich die dsdt aus der datenbank für mein Motherboard oder nur bei probleme?

### Beitrag von "DoeJohn" vom 6. März 2013, 21:52

Wenn du eine angepasste DSDT für dein Board hast, kannst du die auch benutzen!

#### Beitrag von "maikrotex" vom 6. März 2013, 22:26

Wenn eins in der datenbank ist , ist es dann auch angepasst oder? Heisst erst bios updaten dann das instalieren...oder?

#### Beitrag von "DoeJohn" vom 6. März 2013, 22:27

Das Bios muß den Stand haben, womit die DSDT auch erstellt wurde. Also ggf. Bios updaten!

#### Beitrag von "maikrotex" vom 7. März 2013, 16:07

bei der installation hängt er und der regenbogenfarbenkreis läuft.... hab ich was falsch gemacht? hab mich an die anleitung gehalten#

### Beitrag von "DoeJohn" vom 7. März 2013, 16:17

Ein paar Infos mehr könnten nicht schaden! Welches Betriebssystem? Wie wird installiert? Mit UniBeast oder mit MyHack? Wie wurde der Stick erstellt? Und trage deine neue Hardware bitte in deine Signatur ein!

### Beitrag von "connectit" vom 7. März 2013, 16:18

Du könntest es auch mal ohne deine Geforce GT640 2GB DDR3 probieren und diese nach der Installation wieder einbauen!

Hat manchmal schon geholfen 壁

### Beitrag von "maikrotex" vom 7. März 2013, 16:39

mit unibeast hab aber den hacken beu usb nicht gesetzt. erstell jetzt nochma ein stick. graka hab ich noch draußen.also nutze grad die onboard.

hab optimale standart Einstellungen im bios gemacht und alles so eingestellt wie beschrieben.

### Beitrag von "DoeJohn" vom 7. März 2013, 16:49

Du darfst den Monitor nicht am VGA Ausgang anschließen. Unter Mac OS X läuft der Monitor nur am DVI oder HDMI-Anschluß! Und die WLan-Karte solltest du auch erstmal rausnehmen. Kannst sie nach der Installation wieder einstecken!

### Beitrag von "maikrotex" vom 7. März 2013, 16:52

hab ich alles er geht nicht über den apfelbildschirm....der kreis unten hängt und die regenbogenuhr dreht sich so steht er.

### Beitrag von "DoeJohn" vom 7. März 2013, 16:58

Wenn das Bootmenü für UniBeast kommt, drückst du irgend eine Taste und gibst dann -v ein

und startest dann mit Return! Wenn der Boot dann stehen bleibt, mache ein Foto davon und stelle es hier ein! Der Bindestrich ist auf der Tastatur dann das ß !

### Beitrag von "maikrotex" vom 7. März 2013, 17:03

muss man die beiden platten im ata Menü sehen? da steht überall empty

### Beitrag von "DoeJohn" vom 7. März 2013, 17:07

Wenn auf AHCI umgestellt wurde, siehst du die Platten nicht mehr unter IDE! Mach bitte das, was ich dir vorgeschlagen habe im Post über deinem!

### Beitrag von "maikrotex" vom 7. März 2013, 17:11

hier das Bild

### Beitrag von "DoeJohn" vom 7. März 2013, 17:13

Wo steckt der USB-Stick drin, im USB 3.0 oder 2.0-Port! Installieren sollte man nur über einen USB 2.0-Port!

### Beitrag von "maikrotex" vom 7. März 2013, 17:15

ok mit-x boot hat geklappt....

### Beitrag von "DoeJohn" vom 7. März 2013, 17:17

Hast du hinten die roten USB-Ports benutzt!? Das sind die USB 2.0-Ports! Mit -x ist keine Lösung!

### Beitrag von "maikrotex" vom 7. März 2013, 17:19

nein habe den stick vorne drinn stecken.... also soll ich so nicht installieren? noch dazu habe ich keine Kabelmaus.so komme ich auch net auf das Menü dienstprogramme oder?

### Beitrag von "DoeJohn" vom 7. März 2013, 17:21

Steck den USB-Stick hinten in eine rote USB-Buchse! Dein Gehäuse hat vorne USB 3,0-Ports, damit läuft die Installation nicht! Auch den Maus Dongle in einen roten USB-Port stecken!

### Beitrag von "maikrotex" vom 7. März 2013, 17:28

ne geht auch nicht mit rotem usb port....

Beitrag von "DoeJohn" vom 7. März 2013, 17:31

Was für einen Stick hast du, 8GB oder größer, USB 3.0 oder 2.0? Mach noch mal ein Foto wo er stehen bleibt!

#### Beitrag von "maikrotex" vom 7. März 2013, 17:34

8gb 2.0 stick untere uhr hängt obere bunte dreht...

#### Beitrag von "DoeJohn" vom 7. März 2013, 17:35

Natürlich ein Bild, wenn du mit -v bootest!!!

### Beitrag von "maikrotex" vom 7. März 2013, 17:38

jetzt gehts wo ich ihn mit -v gebootet habe.... muss man net verstehen oder liegts drann das ich grad ne maus mit usb angeschlossen habe?

### Beitrag von "DoeJohn" vom 7. März 2013, 17:40

Könnte an der Maus liegen. Dann lass alles so und installiere das Mac OSX. Danach mußt du das Mac OSX mit dem Installationstick booten und dort, wo du das -v eingibst, wählst du die Systemplatte aus!

### Beitrag von "maikrotex" vom 7. März 2013, 17:44

ok danke....bist ne große hilfe. dann denk ich wenn ich gebootet habe.aus und grafikkarte rein oder?

### Beitrag von "DoeJohn" vom 7. März 2013, 17:51

Wenn du nach der Installation neu gebootet hast und Mac OSX eingerichtet hast, installiere mit Multibeast folgendes: "ElliottForceLegacyRTC, EvOreboot, FakeSMC, NullCPUPowermangement, Chimera v1.11.1 r1394, Mac Pro 3,1"!

Sonst erstmal gar nichts anhaken. Du kannst im Nachhinein noch Treiber (Kexte) installieren, auch mit Multibeast!

Evtl. vor dem Neustart, wenn schon vorhanden, in den Extra-Ordner die "org.Chameleon.boot.plist" vom Installationsstick kopieren. Dann neu booten!

Wenn das System dann bootet, kannst du die Grafikkarte wieder einbauen und es damit versuchen!

## Beitrag von "maikrotex" vom 7. März 2013, 17:56

ist es schlimm wenn ich die ssd nur gelöscht habe und mit mac journaled formatiert hab anstatt:

- c. Click Partition tab
- d. Click **Current** and choose **1** Partition
- e. Click **Options...**
- f. Choose GUID Partition Method

diese schritte zu machen....war zu schnell.

### Beitrag von "DoeJohn" vom 7. März 2013, 18:00

Nimm lieber die c, d, e, f Methode!

### Beitrag von "maikrotex" vom 7. März 2013, 18:30

ok nochma alles gemacht und hab nun vom stick gebootet und mountain lion ausgewählt. kann des sein das des nun bischen dauert?apple zeichen habe ich und uhr läuft seit 5 Minuten....

ging nicht hat da gehangen hier das bild mit-v

und wieso ist die org.Chameleon.boot.plist nicht auf dem installationsstick?

hab die nun mit Chamäleon wizard erstellt.nichts angeklickt ausser gui.

### Beitrag von "DoeJohn" vom 7. März 2013, 19:05

Bitte nochmals mit die Systemplatte auswählen, aber mit -v booten und dann das Bild hier wieder posten! Mach das bitte immer, wenn der Rechner beim Booten stehen bleibt!

#### Beitrag von "maikrotex" vom 7. März 2013, 19:31

da kommt das raus....

wenn ich wieder mit-x boote dann kann ich weitermachen also deutschland auswählen usw um fertig zu konfigurieren.

### Beitrag von "DoeJohn" vom 7. März 2013, 20:18

Hast du evtl. noch einen Bluetooth Dongle im USB Port stecken? Wenn nein, installiere trotzdem mal mit -x! Danach sehen wir weiter!

### Beitrag von "maikrotex" vom 7. März 2013, 20:49

ok hab jetzt alles .....

nvidia treiber von der seite muss ich noch downloaden. da muss man ein betriebssystem für den neusten treiber auswählen.was nehme ich da?

-----

bootet aber immernoch nicht von alleine hängt beim apple logo...pc halt

#### Beitrag von "DoeJohn" vom 7. März 2013, 21:07

Du mußt keinen NVidia Treiber von der NVidia Seite herunterladen. Die Treiber befinden sich im Mac OS X! Du mußt verschiedene Bootparameter ausprobieren, z.B. "GraphicsEnabler=Yes oder No" oder "npci=0x2000" oder "npci=0x3000", dann noch "PCIRootUID=0" oder "PCIRootUID=1"! Und wenn dein System dann startet und die Grafikkarte funktioniert, kannst du die Parameter mit ChameleonWizard festlegen, hier: http://hackintosh-forum.de/ind...page=Thread&threadID=1332

### Beitrag von "maikrotex" vom 7. März 2013, 21:12

wo probiere ich die bootparameter aus? bin immernoch laie:) hab kein plan....

### Beitrag von "Dr. Ukeman" vom 7. März 2013, 21:12

Direkt im bootloader eingeben.

Gesendet vom iPhone via Tapatalk

## Beitrag von "maikrotex" vom 7. März 2013, 22:56

Also da wo ich auch -x vorm Booten eingegeben habe"?

### Beitrag von "Dr. Ukeman" vom 7. März 2013, 22:57

Korrekt.

Gesendet vom iPhone via Tapatalk

## Beitrag von "maikrotex" vom 7. März 2013, 23:16

Hab alle von Trainer genannten bootparameter versucht. Komm nicht weiter wie Apfel und Uhr läuft... Was kann ich noch tun... Mit -x bootet er Wie bekomm ich WLAN und Grals zum laufen.....

### Beitrag von "DoeJohn" vom 7. März 2013, 23:43

Das was du auch noch probieren kannst, du kannst auch MyHack benutzen, da es sich anders verhält als UniBeast. MyHack bekommst du im Netz!

### Beitrag von "Dr. Ukeman" vom 8. März 2013, 06:45

Myhack

### Beitrag von "maikrotex" vom 8. März 2013, 11:45

Mein problem ist das ich ohne -x nicht starten kann.

Gestern habe ich alles nochma neu gemacht und nur die sachen von trainer mit multibeast installiert.beim bootversuch kernel panik...

#### Beitrag von "Dr. Ukeman" vom 8. März 2013, 11:48

und welche Panik ist aufgetreten? Screenshot?

#### Beitrag von "DoeJohn" vom 8. März 2013, 11:49

Bitte nochmal mit -v starten und Bild der Panik hier posten!

Edit: Dr. Ukeman war schneller!

### Beitrag von "maikrotex" vom 8. März 2013, 12:38

hier das foto ....

### Beitrag von "Dr. Ukeman" vom 8. März 2013, 13:19

Hast du die rechte repariert und die caches erneuert da werden einige kext nicht geladen.

Gesendet vom iPhone via Tapatalk

### Beitrag von "maikrotex" vom 8. März 2013, 16:49

nein....das mache ich wie?

habe auch keine .plist oder so irgendwo reinkopiert.

instaliere grade mit myhack nochmals neu aber auch da komme ich ohne -x nicht weiter.

habe also mit-x die installation gerade gestartet.

irgendwie muss das doch laufen.... 😕

wo sehe ich die plists auf dem mountain lion?geht das nur über diesen mac usw...hab keine ordner wo ich sehen kann da ich im abgesicherten modus bin denk ich mal....

### Beitrag von "Blackout4" vom 8. März 2013, 17:11

bei myhack wird man bei der installation gefragt welchen extra ordner man installieren will. optionen sind generic one und my own. nehm besser my own und such den auf dem stick, da du wenigstens damit schonmal booten kannst.

dieser ordner ist nach der Installation nicht unsichtbar, sodass du ihn im rootverzeichnis findest.

dann machst du die multibeastinstallation.

danach startest du Kextwizard(gibt es im download center hier im forum) unten gibt es eine zielfestplatte, da sollte der name von deiner drin sein.

dann klickst du auf System/Library/Extensions. die beiden hacken da drunter setzen sich automatisch.

dann nur noch ausführen und du solltest schonmal wieder booten können.

### Beitrag von "maikrotex" vom 8. März 2013, 17:31

booten geht aber wie bekomme ich die wlan karte pci zum laufen? zum installieren des wizards will der ja auch internet:)

### Beitrag von "maikrotex" vom 11. März 2013, 07:46

Komm beim booten nicht mehr über das apple Boot logo Uhr läuft und läuft. .. mit-x komme ich nicht ma mehr rein nach dem apple logo bleibt der weisse bildschirm....

hab jetzt nochmal neu installiert und wieder bootet er einfach nicht.

man sollte doch alle bootoptionen auf legacy stehen haben oder?

ist auch auf :P0 als bootmedium usw. komm bis zum apple logo und die uhr läuft.wieder ne nacht durchgemacht und nix erreicht...::( langsam nervt des teil...vor allem weils ja schonmal funktioniert hat.

## Beitrag von "GH2" vom 11. März 2013, 09:13

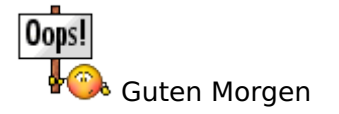

Jetzt bist du gleichweit wie ich.

Habe zwar ein anderes Board, aber auch 17. Unibeast Installation verlief ohne Probleme, sogar LAN funktioniert. Aber nach Install mit Multibeast und allen möglichen Parametern, bleibt die Kiste ebenfalls immer bei 'USBMSC' hängen. Hab auch alles an USB2 eingesteckt, geht leider nicht weiter.

Hoffe, du bekommst dein Board ans Laufen. Wollte mein Board ebenfalls durch ein Gigabyte Board ersetzen, aber jetzt kommen mir Zweifel auf, ob es etwas bringt. 😕

Benny

### Beitrag von "" vom 11. März 2013, 09:15

Nehme das da gibt es keine Probleme das installiert meine Oma.

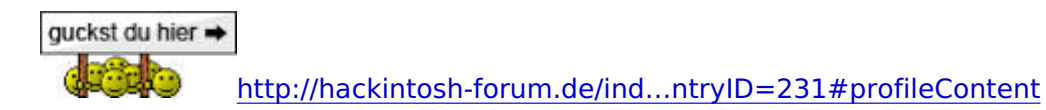

### Beitrag von "maikrotex" vom 11. März 2013, 09:28

super hilfe:)

dann würd ich gern ma wissen wieso es denn als kaufempfehlung angeboten wird und es bei anderen läuft...

für mich als Laie abtörn wenn ich was als kompatibel angeboten wird kaufe und dann nix geht... :ziehharmonika:

### Beitrag von "Tim\_Taylor" vom 11. März 2013, 09:38

Es gibt diverse Gründe warum etwas nicht läuft. Schau Dir die diversen Berichte hier und in anderen Foren an, es haben schon viele einen Hacky basierend auf Empfehlungen gebaut, installiert und dann das Ergebnis präsentiert. Du beschreibst Dich selbst als Laie, bedeutet also keine oder geringe Vorkenntnisse. Kannst Du Dich als Fehlerquelle ausschließen ? Erst wenn das 100% so ist solltest Du Dich über mangelhafte Hilfe beschweren.

#### Beitrag von "maikrotex" vom 11. März 2013, 10:51

naja habe alles nach anleitung gemacht....und net nur nach einer.

auf was müüsen die bootparameter stehen? uefi oder legacy only oder legacy first usw? habe alles auf legacy wie nach einer Empfehlung.das schlimme ist es ist ja schonmal super gelaufen aber irgendeine einstellung im bios denke ich passt net.

### Beitrag von "" vom 11. März 2013, 11:00

Nochmal warum fragst du nicht die Autoren dieser Anleitung die stehen immer unten am Ende, die haben ja die Boards.

Du solltest mal probieren ohne Grafikkarte zu installieren mit HD 4000 und danach wenn alles fertig ist die Karte zu wechseln und dann noch deine Nvidia Treiber zu installieren. So hat es bei den meisten geklappt, da die Karte vorher Probleme machte,

### Beitrag von "maikrotex" vom 11. März 2013, 11:02

bin die ganze zeit drann mit der onboardkarte:)

#### Beitrag von "DoeJohn" vom 11. März 2013, 11:12

#### maikrotex,

du schreibst, nach der Installation der Kexte, die ich dir vorgeschlagen habe, bootet der Rechner nicht mehr. Was hast du bei der FakeSMC.kext alles angeklickt. Die FakeSMC.kext bitte nur alleine, ohne Plugins installieren. Schau bitte nochmal nach, ob du das auch gemacht hast. Kannst du noch über den Installationsstick ins System booten? Wenn ja, installiere die FakeSMC.kext nochmal, aber ohne die Plugins!

Und du hast ja doch schon mehr als die Kexte, die ich dir vorgeschlagen habe installiert. Z.B. Soundtreiber. In einem der Bilder ist ganz klar zu sehen, das der HDAEnabler by Taruga geladen wird. Der ist nicht Bestandteil vom MAC OS X!

#### Beitrag von "maikrotex" vom 11. März 2013, 11:17

habe heut nacht 3 mal neu installiert und nur fakesmc.kext ohne plugins...verstehs einfach nicht wieso er nur mit -x booten lässt.sonst hängt er.weiss nicht obs ne bios einstellung sein soll oder was im system...hab alles durch probiert.

### Beitrag von "DoeJohn" vom 11. März 2013, 11:28

Du hast doch jetzt zum Schluß mit MyHack installiert. Da, meine ich, wird FakeSMC.kext automatisch immer mit Plugins installiert! Ich würde dir vorschlagen, das du alles nochmal installierst und zwar mit UniBeast. Dann hältst du dich an die Vorgaben, nur die Kexte zu installieren, die ich vorgeschlagen habe. Wenn du dein Bios richtig eingestellt hast (Default-Werte laden und dann auf AHCI umstellen) **muß** der Stick ohne Parameter bis ins Installationsmenü booten. Wenn du dann installiert hast, **muß** das System über den Stick ins Mac OS X booten. Wenn du dann die Kexte, die ich dir vorgeschlagen habe (FakeSMC ohne Plugins), mit Multibeast installiert hast, **muß** das System von alleine booten!

Genauso bin ich bei mindestens 20 Mainboards vorgegangen und bei mir hat **immer** beim ersten mal funktioniert!

Und Bitte, benutze die USB 2.0-Ports, das sind die roten, für den Stick und auch für die Tastatur und Maus!

Und noch etwas, das board hat Sata 2.0-Ports und Sata 3.0-Ports. Nur die Sata 2.0-Ports benutzen!

### Beitrag von "maikrotex" vom 11. März 2013, 12:11

ok meine ssd platte steck in einem sata 3.0 hatte so auch ma nen tag ohne probleme funktioniert.

ok dann gehe ich mal mit der ssd in einen sata 2 port.....danke hoffe das hilft...wäre ja zu schön!!!!

danke

## Beitrag von "DoeJohn" vom 11. März 2013, 12:31

Folgendes, man installiert immer ein System mit den minimalsten Hardwareanforderungen. Das heißt, ohne externe Karten (außer Grafik, falls keine interne vorhanden) USB 2.0, Sata 2.0, nur das Laufwerk, wo das System installiert werden soll usw:!Wenn das System dann läuft, kann man an der Hardware was ändern. dann kannst du meistens auch gleich den Fehler besser eingrenzen!

### Beitrag von "maikrotex" vom 11. März 2013, 13:05

noch ne frage zu multibeast muss der erste punkt also Multi beast auch installiert werden oder der zweite punkt oder nur die Dateien die du gesagt hast?

was mir noch aufgefallen ist das spotlight nicht geht und meine festplatte nie links angezeigt wird...

So fertig. .. in dem extra Ordner ist nun eine smbios. Plist Im s|l|e die fakesmc.kext

Beim booten bekomm ich kernel panik hier bild -v

## Beitrag von "maikrotex" vom 11. März 2013, 20:00

kann mann den mehrere boot flags eingeben auf einmal oder immer einzeln?

und heißt es nun graphicenabler oder graphicsenabler?

grüße maik

#### Beitrag von "DoeJohn" vom 11. März 2013, 20:04

Du kannst mehrere nacheinander zusammen eingeben. Es heißt GraphicsEnabler! Du mußt aber auch auf die richtige Schreibweise der Buchstaben achten, groß oder klein!

#### Beitrag von "maikrotex" vom 11. März 2013, 22:11

wie bekomme ich zugriff auf die zugriffsrechte des kext wizard vom extra ordner? ist grau unterlegt...wieso ist das auf einmal nicht mehr anwählbar?

### Beitrag von "Ehemaliges Mitglied" vom 11. März 2013, 22:53

Wenn es grau unterlegt ist, heisst das eigentlich, dass Extra/Extensions nicht existiert. Schau mal nach, ob es den Ordner gibt, bzw ob Kexte dort vorhanden sind.

#### Beitrag von "maikrotex" vom 11. März 2013, 22:56

ja ordner ist da und die daten drinnen.....plist usw

### Beitrag von "Ehemaliges Mitglied" vom 11. März 2013, 22:57

ja, aber gibt es auch dort einen Ordner der Extensions heisst? Sind dort Kexte drin?

Beitrag von "maikrotex" vom 11. März 2013, 23:08

nein im extra ordner nicht...

### Beitrag von "Ehemaliges Mitglied" vom 11. März 2013, 23:10

ja, das erklärt dann, warum der Kext Wizard dort keine Arbeit findet. 텩 Deshalb ausgegraut.

### Beitrag von "maikrotex" vom 11. März 2013, 23:20

ok hab die unsichtbaren dateien uad dem stick sichtbar gemacht und den Extension ordner ins extra kopiert...jetzt geht's...

unglaublich so kleinigkeiten und stunden Arbeit:(

bekommt man den den ordner dann auch richtig sichtbar denn der ist jetzt leicht verblasst oder spielt das keine rolle?

### Beitrag von "Ehemaliges Mitglied" vom 11. März 2013, 23:23

Nein, das System arbeitet trotzdem mit den Dateien. Was ist denn Dein Problem überhaupt?

#### Beitrag von "maikrotex" vom 11. März 2013, 23:28

seit 2 tagen installiere und tu ich wie verrückt das ich ihn zum booten bekomme.er bleibt beim apfel immer stehen und die uhr läuft und läuft....

das schlimme ist das es schonmal ein tag perfekt lief bis ich was angecklickt habe und seit dem bekomme ich es nicht mehr hin.

ist jetzt die 10 Installation.mit -x komme ich wunderbar rein aber dann wars das.alle bootflags schon versucht.onboard grafikkarte sonst nix drinn.lankabel steckt drin..das wars.

### Beitrag von "Ehemaliges Mitglied" vom 11. März 2013, 23:36

Dann boote mal mit -v und poste ein Bild, wo er hängen bleibt. Hast Du der Grafik 64MB im Bios zugewiesen? GraphicsEnabler=Yes?

edit: hier die Anleitung ---> klick

### Beitrag von "maikrotex" vom 11. März 2013, 23:43

hier das bild .....

## Beitrag von "Ehemaliges Mitglied" vom 11. März 2013, 23:45

Lass mich raten, Du hast EasyBeast installiert?

### Beitrag von "maikrotex" vom 11. März 2013, 23:51

nein sorry multibeast 5.2.1

### Beitrag von "DoeJohn" vom 12. März 2013, 00:16

#### maikrotex,

deinThreadistdochdieserhier:<a href="http://hackintosh-forum.de/ind...ad&threadID=8085&pageNo=2">http://hackintosh-forum.de/ind...ad&threadID=8085&pageNo=2Ich habe jetzt erst gesehen, das dieser Thread von @Metallicus ist!Wieso funkst du hier dazwischen? Warum bleibst du nicht in deinem Thread? Hier kommen jaalle durcheinander! Weißt du überhaupt noch um was es geht?

### Beitrag von "maikrotex" vom 12. März 2013, 00:25

ich weiss es klar ....

wäre halt cool wenn einer auch mal die <u>bios settings</u> einstellen würde denn jeder schreibt was anderes.bilder vom bios wäre genial obwohl ich denke es liegt bei mir net am bios.

habe hier mitgeschrieben da es ja bei dem jenigen funktioniert und mir evtl helfen kann.

sitze seit 30 stunden hier und hab langsam die nerven verloren.

ich mach jetzt ein <u>bios update</u>.installiere noch einsmal mit myhack und dann gebe ich das board zurück wenn es net geht.

irgendwann verliert man die lust.

## Beitrag von "DoeJohn" vom 12. März 2013, 00:43

#### maikrotex,

das Board hat keine Schuld das es nicht geht! Entschuldige, das ich es sagen muß, aber ich glaube du bist mit der Installation überfordert!

Du hast einfach keinen Plan. Ich gebe dir einen Rat, lese dich in die Materie richtig ein! Es gibtdazuvieleMöglichkeiten,z.B.unserWiki:<a href="http://hackintosh-forum.de/index.php?page=UserBlogOverview">http://hackintosh-forum.de/index.php?page=UserBlogOverview</a>

Du findest hier im Board mit der Suchfunktion auch viele Antworten! Ich weiß auch, das es nicht so einfach ist, als Neuling einen Hackintosh zu installieren. Für uns ist es aber auch schwer, es verständlich zu erklären, wenn das Grundwissen nicht vorhanden ist. Mittlerweile hast du schon über 60 Posts geschrieben und bist nicht weiter gekommen. Du kannst uns auch keinen Vorwurf machen, das es nicht funktioniert. Wir gehen davon aus, das der fragende User auch versteht, was wir schreiben. Wir erklären es ja dann auch noch, wenn du mal etwas nicht verstanden hast! Und bei über 90 % haben wir mit unserer Beratung ja auch Erfolg! Bei den restlichen 10 % müssen auch wir passen!

Tut mir Leid, das ich das hier schreibe, aber besser jetzt evtl. erst mal einen Schlußstrich ziehen und dann weitermachen, wenn du weißt, worum es hier geht!

Gruß Trainer

# Beitrag von "maikrotex" vom 12. März 2013, 01:04

alles klar.....danke.....